# **UMLAGERUNG** in AE WWSLITE

# Handbuch und Dokumentation Modul Umlagerung für Version 2.06

# Inhalt

# Inhaltsverzeichnis

| Inhalt                                                   | 2    |
|----------------------------------------------------------|------|
| Umlagerung. Grundfunktion                                | 4    |
| Übersicht Lagerorte                                      | 5    |
| Tabellenansicht : LISTEN auswählen                       | 5    |
| Listen : Listen Center: Listen ansehen                   | 5    |
| Bearbeiten Liste Lagerorte                               | 6    |
| Umlagerung aufrufen                                      | 7    |
| Tabellenansicht : Button Umlagerung                      | 7    |
| Tabellenansicht : Buchen : Button Umlagerung             | 7    |
| Details : Button Umlagerung                              | 7    |
| Einfache Umlagerung durchführen                          | 8    |
| Historie einfache Umlagerung                             | 9    |
| Umlagerung 2.0. freischalten                             | . 10 |
| Umlagerung 2.0. aufrufen                                 | . 11 |
| Umlagerung : Button Teilmengen splitten                  | . 11 |
| Tabellenansicht : Rechte Maustaste : Teilmengen splitten | . 11 |
| Umlagerung 2.0. durchführen. Teilmengen splitten         | . 12 |
| Historie Umlagerung 2.0                                  | . 13 |
| Lagerort Manager: Übersicht freier u. belegter Lagerorte | . 14 |
| Lagerort Manager aktivieren                              | . 15 |
| Tabellenansicht : Checks : Button Lagerort Manager       | . 15 |
| Umlagerung : Button Lagerort Manager                     | . 15 |
| Tabellenansicht : Listen : Lagerorte : Manager           | . 16 |
| Rechtliches                                              | . 17 |

Dokument: © AE SYSTEME 2025. Burgdorf 2506031751

Dieses ist eine Ergänzung zum Benutzerhandbuch für AE WWSLite! Im Benutzerhandbuch finden Sie Beschreibungen für die grundlegende Programmbedienung. Diese Sonderdokumentation liefert Informationen zu einem Sondermodul.

Hinweis: Benutzerhandbuch und weitere Dokumentationen für unsere Lager- und Artikelverwaltung finden Sie in unserem Doku-Center:

https://www.terminal-systems.de/wp/lager1/lagerverwaltung-aktuell/aewwslite-dokucenter/

# **Umlagerung. Grundfunktion**

### Modul UMLAGERUNG von AE WWSLite.

Umlagerung ist die Änderung von Lager- und Einsatzorten für einzelne Artikel. Die Umlagerung wird in der Historie dokumentiert, so dass sie nachvollzogen werden kann.

### Einfache Umlagerung

Hierbei wird der gesamte Bestand eines Artikels von Lagerort A nach Lagerort B geändert. Typisch z.B. bei Seriennummern, ein Maschine ändert komplett den Lagerort.

### Umlagerung 2.0 mit Teilmengen

Hierbei wird der Bestand eines Artikels auf mehrere Lagerorte aufgeteilt. Der Artikel ist unter einer Artikelnummer dann an verschiedenen Lagerorten vorhanden. Hinweis: Diese Art der Umlagerung muss unter Settings aktiviert werden, siehe Kapitel  $\rightarrow$  Umlagerung 2.0 freischalten.

AE WWSLite zeichnet jede Warenbewegung auf und macht sie transparent und nachverfolgbar. Die Software liefert Auskünfte, wo ein Artikel gerade ist und wann er dorthin gekommen ist.

Umlagerung ist als Zusatzmodul für AE WWSLite verfügbar und kann gesondert aktiviert werden. Die Aktivierung findet über die Datei REGLICENSE.DAT statt und muss vom Hersteller durchgeführt werden.

# Übersicht Lagerorte

Die Software stellt dem Anwender diverse Listen zur Verfügung, u.a. auch eine Listen mit Lagerorten / Einsatzorten, die einem Artikel zugewiesen werden können.

## Tabellenansicht : LISTEN auswählen

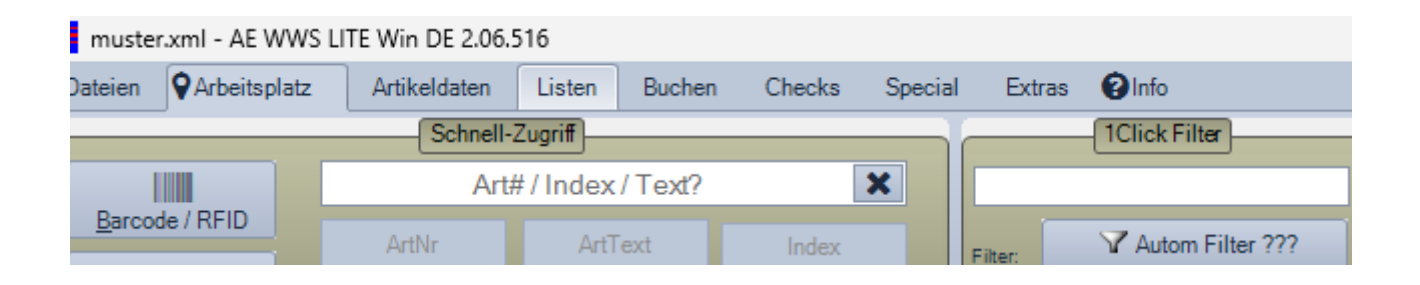

## Listen : Listen Center: Listen ansehen

| Listen Überblick!                                                                 |                                                                                                    |                                                                                                    | - 0 X                   |
|-----------------------------------------------------------------------------------|----------------------------------------------------------------------------------------------------|----------------------------------------------------------------------------------------------------|-------------------------|
| Warengruppe                                                                       | Lagerort                                                                                                    | Lieferant                                                                                                    | Linter Control          |
| Buero<br>High End Produkt<br>Sicherheit<br>Top Secret<br>Werbeartikel<br>Werkzeug | Area 51<br>Aussengelaende<br>Bank<br>Basis<br>Container J<br>Frau Schneider<br>Halle1<br>Herr Merkelzt<br>KFZ Fr Wilmer<br>KFZ Hr Packert<br>Lager | <ul> <li>Fundsache</li> <li>Kammgamfabrik Merl</li> <li>Lieferant 1</li> <li>Lieferant 2</li> <li>Lieferant 3</li> <li>Plasmawerft Mond</li> </ul> |                         |
| Container<br>Nord 1<br>Nord 2<br>West 45<br>West 87                               | ListF2                                                                                                    | ListF3                                                                                                    | Alles laden<br>Explorer |

Im Listen Center wird eine Übersicht aller Listen dargestellt. Um Performance zu sparen, wird nur eine Kurzübersicht für jede Liste dargestellt. Button BEARBEITEN erlaubt das Bearbeiten von Listen.

# **Bearbeiten Liste Lagerorte**

| Lagerort                   |             |        |     |  | 200 | × |
|----------------------------|-------------|--------|-----|--|-----|---|
| Standard Be                | earbeiten   | Date   | ien |  |     |   |
| Barcode Etikett<br>drucken | AZ<br>Alpha | Count: | 14  |  |     |   |
| Area 51                    | anda        |        |     |  |     |   |
| Bank                       | enue        |        |     |  |     |   |
| Basis                      |             |        |     |  |     |   |
| Container J                |             |        |     |  |     |   |
| Frau Schneid               | der         |        |     |  |     |   |
| Halle1                     | 1           |        |     |  |     |   |
| Herr Merkelz               | t           |        |     |  |     |   |
| KEZ Hr Dock                | ort         |        |     |  |     |   |
| Lager                      | en          |        |     |  |     |   |
|                            |             |        |     |  |     |   |

### Listen : Listen Center : ausgewählte Liste Bearbeiten

Lagerorte können beliebig zugeführt, gelöscht, bearbeitet werden. Beenden mit OK. Die Liste der Lagerorte wird automatisch gesichert und steht dann den Artikel für Umlagerungen zur Verfügung

Hinweis: Lagerorte (und andere Listen) werden jeweils in einer Text-Datei gespeichert. Sie können daher problemlos aus anderen Programmen übernommen werden!

# Umlagerung aufrufen

In der Tabellenansicht gewünschte(n) Artikel markieren und Buchen : UMLAGERUNG oder Button UMLAGERUNG aufrufen.

## Tabellenansicht : Button Umlagerung

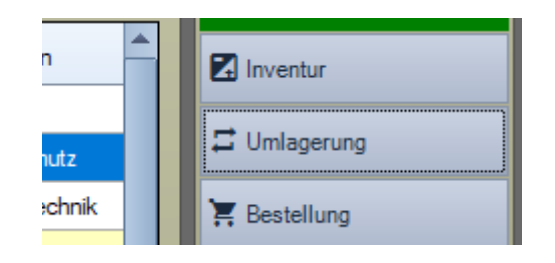

## Tabellenansicht : Buchen : Button Umlagerung

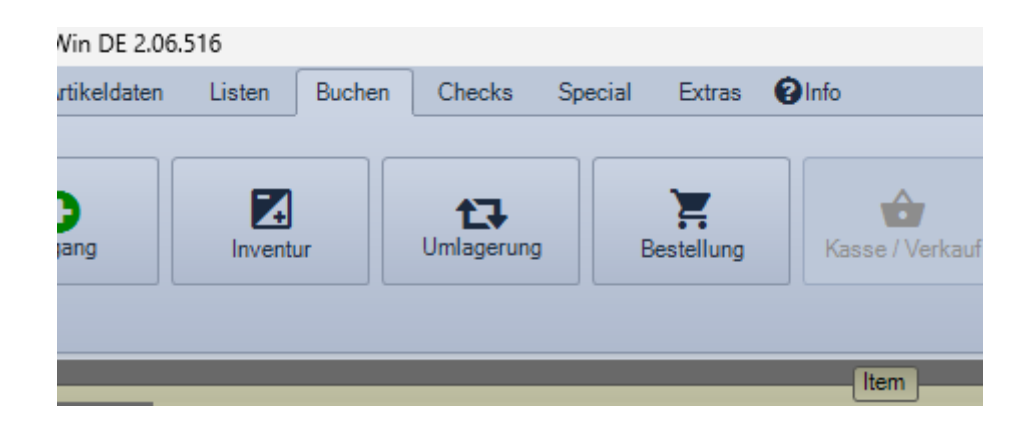

## Details : Button Umlagerung

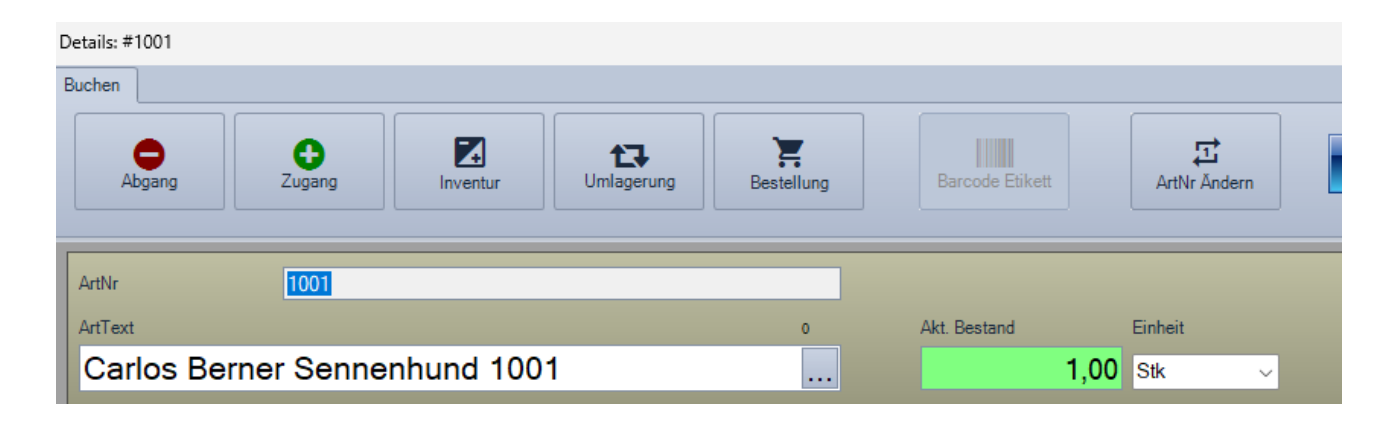

# Einfache Umlagerung durchführen

| Umlagerung: L                                             | agerort                    |               |                                                                                                    |
|-----------------------------------------------------------|----------------------------|---------------|----------------------------------------------------------------------------------------------------|
| Teilmengen                                                | splitten Lagerort Man      | ager 03.06.20 | 025 12:27:50 31 Jetzt Umlagerungs Center                                                                               |
| 1001                                                      | AmNr                       |               | Bitte neuen Lagerort auswählen                                                                                         |
| 100                                                       | 1                          | 1001          | Liste bearbeiten Q Lagerort suchen / Barcode                                                                           |
|                                                           | Akt. Bestand               | 1             | Area 51<br>Aussengelaende                                                                                              |
| 0                                                         | Carlos Berner Sennenhund 1 | 1001          | Bank                                                                                                    |
| ×                                                         | Lieferant 1                |               | Container J                                                                                                    |
| Kunde RG / LFS<br>(Kunde RG / L)<br>ID / Kst<br>(ID / Kst | FS                         | - ×           | KFZ Fr Wilmer<br>KFZ Fr Wilmer<br>KFZ Hr Packert<br>Lager<br>Regal1<br>Sternenzerstoerer A467<br>Sternenzerstoerer Z35 |
| Umlage                                                    | erung                      |               |                                                                                                    |
| Sternenze                                                 | erstoerer Z35              |               |                                                                                                    |
| Lagerort na                                               | ch (ZIEL)                  |               |                                                                                                    |
|                                                           | 🔁 JETZT uml                | agern!        |                                                                                                    |

### Im Fenster Umlagerung:

Gewünschten Lagerort (Lagerort nach / ZIEL) aus Liste rechte Seite auswählen. Button JETZT UMLAGERN betätigen. FERTIG! Umlagerung wird sofort ausgeführt = Artikel mit neuem Lagerort geführt. Vorgang wird in Buchungshistorie eingetragen

Zusätzliche Buchungstexte für den Vorgang der Umlagerung können optional eingegeben werden und werden in Historie aufgeführt, z.B. Kostenstellen, interne Vermerke.

# Historie einfache Umlagerung

| Buchun | gs Historie             |                       |                                     |                                       |                          |                                        |                        |       |         |   |
|--------|-------------------------|-----------------------|-------------------------------------|---------------------------------------|--------------------------|----------------------------------------|------------------------|-------|---------|---|
| Main   | Daten Ex                | dras                  |                                     |                                       |                          |                                        |                        |       |         |   |
| Bue    | chungs H<br>Zeige Werte | Historie<br>Auslie    | ferungen                            | Anlieferungen                         | Inventuren               | Umlagerungen Bestellungen Kasse / V    | erkauf Alle Bewegungen |       | Exit    |   |
|        | ArtN<br>ArtTi<br>Lage   | ext Carl<br>mont Ster | 100<br>os Berner Se<br>menzenstoere | Rem Akt. Be<br>nnenhund 1001<br>r Z35 | istand                   | Details Filter ON                      |                        |       |         |   |
| N      | 4 24                    | Navigation of 24      | ē                                   | Markierte                             | Datensätze <b>T</b> Weit | Filter<br>sere Filter                  |                        |       |         |   |
|        | Log<br>Index            | Date                  | User                                | Aktion                                | At #                     | Atkel                                  | Lagerort               | Menge | Bestand |   |
|        | 28                      | 25.10.2020 13:25:48   | hjw                                 | Umlagerung                            | SN5003                   | Presszange REMS 15-22mm                |                        |       | 1       |   |
|        | 30                      | 25.10.2020 13:28:14   | hjw                                 | Umlagerung                            | SN5004                   | Firmenwagen Springer Ford A6 rot H-HH4 | 87                     |       | 0       | - |
|        | 43                      | 21.01.2022 19:45:11   | hjw                                 | Umlagerung                            | 1006                     | Bohrhammer Makita 1569 XXL             | KFZ Fr Wimer           |       | 176     | 1 |
|        | 44                      | 21.01.2022 19:45:53   | hjw                                 | Umlagerung                            | 1003                     | Artikeltext 1003                       | Container J            |       | 505     | 1 |
|        | 45                      | 21.01.2022 19.45:53   | hiw                                 | Umlagerung                            | 20001                    | Lofa die Schnelle                      | Container J            |       | 1       | 1 |

Beispiel für einen Historiensatz Umlagerung:

| 01.00.2023 00.02.23 | 1.014 | Docuna Ora | 1010 | THE IGAL                      |                      |   | 50 |  |
|---------------------|-------|------------|------|-------------------------------|----------------------|---|----|--|
| 02.06.2025 10:10:48 | hjw   | Umlagerung | 1001 | Carlos Berner Sennenhund 1001 | Stemenzerstoerer Z35 | 1 | 1  |  |
| 1                   |       | 1          |      |                               | 1                    |   |    |  |

Die Umlagerung (Buchungstext Umlagerung) mit neuem Lagerort und akt. Bestandsmengen wird in der Historie aufgeführt.

# Umlagerung 2.0. freischalten

#### Settings Active Open Mode: XML

| Master              |                    | Module: BestandsCheck              |                                                                                                    | Module: Auto Save      | _     |
|---------------------|--------------------|------------------------------------|----------------------------------------------------------------------------------------------------|------------------------|-------|
| Artikel Tabelle     | Bei Program        | imstart BestandsCheck durchführen? | Auto Save                                                                                                    | 120 min 🗸              | Tan 1 |
| Tabelle History/Log | Send Autom         | atic Warning Mail                  | Auto Backup                                                                                                    | C:\Users\hjw\Documents |       |
| Add On              | SMTP Server        | smtp.web.de                        |                                                                                                    | Module: Umlagerung     |       |
| Zahlen u. Einheiten | From               | AEWWSLITE@                         |                                                                                                    |                        |       |
| Buchungsfenster     | То                 |                                    | ✓ Teilmengen spl<br>✓ Freier Lagerort                                                                                                    | erlaubt                |       |
| Module              | Port [587]<br>User | 587 Enable SSL                     | page of the second second seco | Module: Inventur       |       |

### Extras : Settings : Module : Modul Umlagerung : Teilmengen splitten

Vor Verwendung der Umlagerung 2.0 / Teilmengen splitten muss diese in Extras : Settings : Module freigeschaltet werden. Schaltfläche: TEILMENGEN SPLITTEN aktivieren.

# Umlagerung 2.0. aufrufen

## Umlagerung : Button Teilmengen splitten

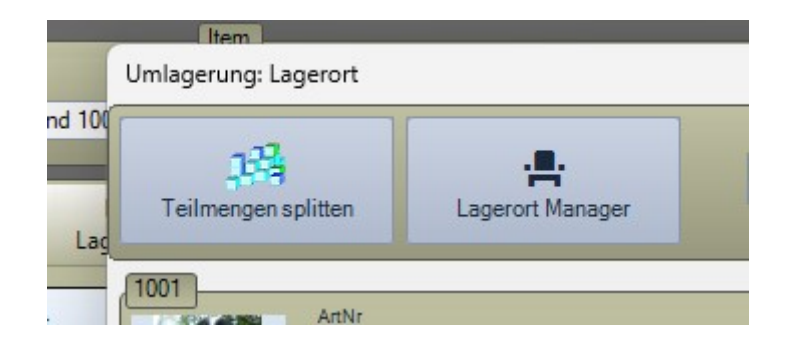

## Tabellenansicht : Rechte Maustaste : Teilmengen splitten

| U | 1003  | Jumanuschun    | c                     | negari         |  |
|---|-------|----------------|-----------------------|----------------|--|
|   | 1006  | Bohrhammer Ma  | akita 1569 XXL        | Aussengelaende |  |
|   | 1007  | Art Text       | Datensatz markieren   | KFZ Hr Packert |  |
|   | 1008  | Art Text       | Alle markieren        | KFZ Fr Wilmer  |  |
|   | 1009  | Art Text       | Datensatz löschen     |                |  |
|   | 1010  | Art Text       | Datensatz duplizieren | Aussengelaende |  |
|   | 2     | Art Text       | Details               | Container J    |  |
|   | 20000 | Carlo der Wild | Teilmengen splitten   | Halle1         |  |
|   | 20001 | Lofa die Schne | lle                   | Basis          |  |
| _ |       |                |                       |                |  |

# Umlagerung 2.0. durchführen. Teilmengen splitten

| _                             |                           | Datenquelle /VON A                                                                                       | Artikel:                                              |                                           |           | _ |  |
|-------------------------------|---------------------------|----------------------------------------------------------------------------------------------------|-------------------------------------------------------|-------------------------------------------|-----------|---|--|
| 17                            | ArtNr                     | ArtText                                                                                                  |                                                       |                                           |           |   |  |
| and a                         | 7100                      | Photonen-                                                                                                | Torpedos                                              |                                           |           |   |  |
| 1                             | Lagerort von              | Akt. Bestar                                                                                              | nd                                                    |                                           |           |   |  |
|                               | Basis                     | 571                                                                                                    | .00                                                   |                                           |           |   |  |
|                               |                           |                                                                                                    |                                                       |                                           | к         |   |  |
|                               |                           | Verfügbare Ziel                                                                                          |                                                       |                                           | -         |   |  |
| 4 1                           | of 3 🕨 🕅 SUM Akt. Bestand | 1269,00 Print Barcode Label 💼 A                                                                          | uto Resize Table                                      | C                                         |           |   |  |
| AttNr<br>7100                 | of 3 🕨 🕅 SUM Akt. Bestand | 1269,00 Print Barcode Label                                                                              | Lagerort                                              | Akt Bestand                               | ADD Menge |   |  |
| 1<br>ArtNr<br>7100<br>7100    | of 3 🕨 🕅 SUM Akt. Bestand | 1269,00 Print Barcode Label A<br>Art Text<br>Photonen-Torpedos<br>Photonen-Torpedos                      | Lagerort<br>Basis<br>Stemenzenstoerer A467            | Akt Bestand<br>571.0<br>514.0             | ADD Menge |   |  |
| ArtNr<br>7100<br>7100<br>7100 | of 3 🕨 🕅 SUM Akt. Bestand | 1269,00 Print Barcode Label A<br>Art Text<br>Photonen-Torpedos<br>Photonen-Torpedos<br>Photonen-Torpedos | Lagerort<br>Basis<br>Stemenzenstoerer A467<br>Area 51 | Akt Bestand<br>571, 0<br>514, 0<br>184, 0 | ADD Menge |   |  |

### Fall A - Artikel noch nicht am Zielort vorhanden:

Gewählter Artikel dient als Datenquelle. Menge und neuen Lagerort eingeben. Button ADD Item Es wird automatisch ein neuer Artikel mit der neuen Menge und Lagerort angelegt oder

### Fall B – Artikel bereits mit einer Menge am Zielort vorhanden:

Wenn Artikel mit neuem Lagerort bereits vorhanden, Button ADD Menge und Menge eingeben die dazu gelagert werden soll.

Die Menge der Umlagerung wird von der Datenquelle abgezogen. Der Vorgang wird detailliert in der Buchungshistorie aufgezeichnet.

# Historie Umlagerung 2.0.

| 10.10.2024 10.10 | 0.05 | 1 WW | THEM               | 1200 | netungskapsein  | FIGU SCHINGUR  | U     | U      |
|------------------|------|------|--------------------|------|-----------------|----------------|-------|--------|
| 18.10.2024 16:18 | 8:05 | hjw  | Umlagerung LP FROM | 7200 | Rettungskapseln | Hale1          | -2.00 | 316,00 |
| 18.10.2024 16:1  | 8:05 | hjw  | Umlagerung LP TO   | 7200 | Rettungskapseln | Frau Schneider | +2,00 | 2,00   |
| 18.10.2024 16:10 | 8:05 | hjw  | Umlagerung LP TO   | 7200 | Rettungskapseln | Frau Schneider |       | +2,00  |

Die Umlagerung 2.0 / Teilmengen wird mit mindestens zwei Zeilen in der Buchungshistorie aufgeführt. Text UMLAGERUNG LP FROM enthält Ursprungs Lagerort (Lagervort VON). Text UMLAGERUNG LP TO enthält Zielort (Lagerort AN).

# Lagerort Manager: Übersicht freier u. belegter Lagerorte

| Lager | Lagerort Manager            |                |         |                                   |      |  |  |  |
|-------|-----------------------------|----------------|---------|-----------------------------------|------|--|--|--|
| Ma    | Selected<br>Marker Lagerort |                |         |                                   |      |  |  |  |
| M     | 4                           | 5 of 14 🕨      | M       | Location                          | List |  |  |  |
|       |                             | Lagerplatz     | Anz Pos | Belegt mit                        |      |  |  |  |
|       |                             | Area 51        | 3       | 7000 (1) / 7100 (184,00) / 1 (1)  |      |  |  |  |
|       |                             | Aussengelaende | 3       | 1006 (349) / 8020 (1) / 1010 (30) |      |  |  |  |
|       | Bank 1 30000 (2387)         |                |         |                                   |      |  |  |  |
|       |                             | Basis          | 2       | 20001 (39) / 7100 (571,00)        |      |  |  |  |
|       |                             | Container J    | 2       | 1003 (505) / 2 (1)                |      |  |  |  |
|       |                             | Frau Schneider | 2       | SN5001 (37) / 7200 (2,00)         |      |  |  |  |

Just-in-Time Auswertung aller Lagerorte, Anzeige freier und belegter Lagerorte, Information welche und wie viele Positionen einen Lagerort belegen.

### Mausklick in Spaltenkopf, Spalte ANZ. POS

Ändert die Sortierung. Es werden dann wahlweise Lagerplätze mit meisten oder wenigsten Positionen angezeigt. Standardmäßig sind die Lagerplätze alphabetisch aufsteigend sortiert.

### Button MARKER LAGERORT

Der ausgewählte Lagerort wird für weitere Bearbeitung übernommen. Je nachdem, in welcher Maske der Lagerort Manager aufgerufen wurde:

- aus der Tabellenansicht: es wird für den ausgewählten Lagerort ein Filter aktiviert, bei dem alle Artikelpositionen für diesen Lagerort dargestellt werden

- aus Umlagerung: der ausgewählte Lagerort wird als neuer Zielort übernommen

### Hinweis:

Je nach Datenbank und Computer Performance kann das Berechnen der Lagerorte etwas dauern. Daher erfolgt bei größeren Datenbanken u.U. vorher eine Sicherheitsabfrage, so dass der Benutzer den Vorgang ohne Wartezeit abbrechen kann.

## Lagerort Manager aktivieren

Ab Vers. 2.06.516

## Tabellenansicht : Checks : Button Lagerort Manager.

| hen | Checks    | Special | Extras | <b>O</b> Info   |
|-----|-----------|---------|--------|-----------------|
| í   |           |         |        |                 |
|     | - di      |         |        | 📥 📥             |
|     | BestandsC | Check   |        | LagerortManager |
|     |           |         |        | Learning Charle |
|     |           |         |        | Lagerorte Check |

Besonderheit: Wenn im Lagerort Manager ein Lagerort markiert wird, wird nach dem Verlassen des Managers automatisch ein Filter aktiviert bei dem nur die Artikel des markierten Lagerortes angezeigt werden.

## Umlagerung : Button Lagerort Manager

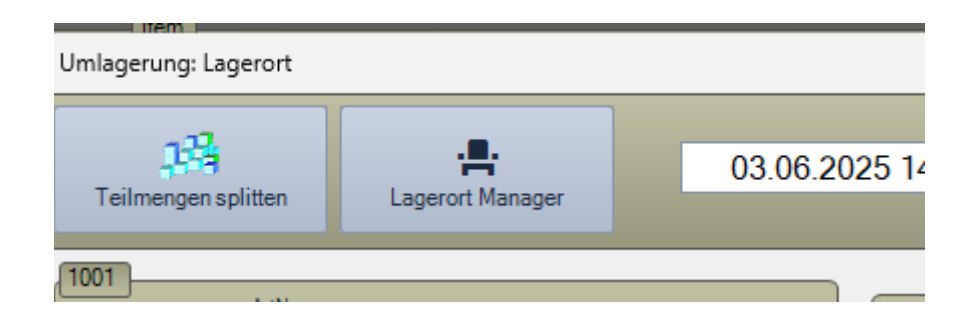

Besonderheit: Wenn im Lagerort Manager ein Lagerort markiert wird, wird nach dem Verlassen des Managers der markierte Lagerort als Ziel / Lagerort AN eingetragen.

## Tabellenansicht : Listen : Lagerorte : Manager

| AE WWS LITE Win DE 2.06.516 |              |        |        |        |         |
|-----------------------------|--------------|--------|--------|--------|---------|
| eitsplatz                   | Artikeldaten | Listen | Buchen | Checks | Special |
| Schnell-Zugriff             |              |        |        |        |         |
|                             | 7100         |        |        | x      |         |

Besonderheiten: Keine. Nach dem Verlassen des Lagerort Managers befindet sich der Anwender wieder in der Listen Übersicht.

## **Rechtliches**

AE SYSTEME Art-Events Walter & Schilling GmbH Am Güterbahnhof 15 D-31303 Burgdorf www.terminal-systems.de info@terminal-systems.de

Für Kunden: <a href="mailto:support@terminal-systems.de">support@terminal-systems.de</a>

#### Bitte KV Kontakt Nummer angeben!

Änderungen und Irrtümer vorbehalten. Software, Softwareteile und Texte unseres Hauses werden mit höchstmöglicher Sorgfalt erstellt und gewissenhaft getestet. Trotz höchster Sorgfalt lassen sich Ausfälle mit Fehlfunktionen und Störungen nicht immer vermeiden. Wir empfehlen daher, Software, Systeme und Systemlösungen ausführlich zu testen und regelmäßig fachmännisch anerkannte aktuelle Maßnahmen zur Datensicherung und –Wiederherstellung durchzuführen. Wir übernehmen keine Gewähr und keine Haftung für mögliches unerwünschtes Verhalten, für Fehler und für ihre etwaigen Folgen. Bilder zeigen Beispiele. Mit der Nutzung unserer Produkte haben Sie unsere AGB anerkannt, die Sie auf unserer Webseite finden. Die Datenschutzerklärungen gem. DSGVO finden Sie ebenfalls auf unserer Webseite.